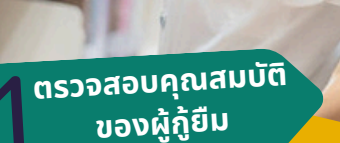

AVA

|                                                                  | ลักษณะที่ 1                                                            | ลักษณะที่ 2                                                                                                    | ลักษณะที่ 3                                                          | ลักษณะที่ 4                                                   |
|------------------------------------------------------------------|------------------------------------------------------------------------|----------------------------------------------------------------------------------------------------|----------------------------------------------------------------------|---------------------------------------------------------------|
| เงินทู้ขึม<br>เพื่อการศึกษา<br>ให้แก่นักเรียน<br>หรือนักศึกษาที่ | ยาดแคลนทุนทรัพย์<br>(ราชใต้กรอบก่วต่อปี<br>ได้เกิน 360,000 บาท)        | ศึกษาในสาขาวิชา<br>ที่เป็นความต้องการหลัก<br>ซึ่งสิงามสังเงน<br>ของการแล้งทำลังคะและ<br>มีความจำเงิน<br>ต่อการสังมาประเทศ | ศึกษาในสาขาวิชา<br>ขาดแคลน<br>หรือที่กองทุน<br>มุ่งส่งเสริมเป็นพิเศษ | เรียนดี<br>เพื่อสร้างกวามเป็นเลิศ                             |
| ระดับการศึกษา                                                    | มัธยมศึกษาตอนปลาย<br>ปวช. ปวท./ปวส.<br>อนุปริญญา/ปริญญาตรี<br>สายาวิยา | ปวช. ปวท./ปวส.<br>อนุปริณญา/ปริณญาตรี<br>                                                                                 | ปวช. ปวท./ปวส.<br>อนุปริญญา/ปริญญาตรี<br>                            | ประกาศนียบัตรบัณฑิต<br>ปริณญาไท<br>สายาวิชา                   |
|                                                                  | สามทึกองทุมประกาศกำหนด                                                 | ตามที่กองทุมประกาศกำหมด                                                                                                   | ตามที่กองทุมประกาศกำหมด                                              | สามทึกองทุมประกาศกำหนด                                        |
| เงินให้คู้ยืม                                                    | ค่าหล่าเรียน<br>ค่าช่งหย่ะก่องดังการศึกษา<br>ค่าครองชีพ                | ค่ำเล่าเรียน<br>ค่ายัง่างที่เกิดจนังสงการศึกษา<br>ค่าครองชีพ*                                                             | ค่าเล่าเรียน<br>ก่ายข่ายไปคอเมืองกับการศึกษา<br>ค่าครองชีพ*          | ค่าเล่าเรียน<br>ค่าข้อายที่ภีเชงมีจะกับการศึกษ<br>ค่าครองชีพ* |
| อายุ<br>(ปิแรกที่กู้)                                            | ไม่เก้น 30 ปีบริบูรณ์                                                  | ไม่เกิน 30 ปีบริบูรณ์                                                                                                    | ไม่เกิน 30 ปีบริบูรณ์                                                | ไม่เกิน 35 ปีบริบูรณ์                                         |
| ระยะเวลา<br>ซำระเงินคืน                                          | 15 ປີ                                                                  | 15 Ũ                                                                                                    | 15 ปี                                                                | 10 ปี                                                         |
| ะยะเวลาปลอดหนี้<br>ภายหลัง<br>สำเร็จการศึกษา                     | 2 ปี                                                                   | 2 ปี                                                                                                    | 2 ปี                                                                 | 10                                                            |
| อัตราดอกเบี้ย                                                    | 1 % ต่อปี                                                              | 1 % ต่อปี <sub>หรือ</sub><br>0.75 % ต่อปี*                                                                                | 1 % ต่อปี <sub>หรือ</sub><br>0.75 % ต่อปี*                           | 1 % ต่อปี หรือ<br>0.5 % ต่อปี*                                |
| ผลการเรียน                                                       | ผลการเรียนดี/<br>ผ่านเกณฑ์การวัดผล<br>และประเมินผลของสถานศึกบา         | ผลการเรียนดี/<br>ผ่านเกณฑ์การวัดผล<br>และประเมินผลของสถานศึกษา                                                            | ผลการเรียนดี/<br>ผ่านเทณฑ์การวัดผล<br>และประเมินผลของสถานที่ทบา      | สำเร็จการศึกษา<br>ระดับปริญญาตรี<br>เกรดเฉลี่ยไม่ต่ำกว่า 3.00 |
|                                                                  |                                                                        | 2.AF                                                                                                    | 2                                                                    |                                                               |
|                                                                  |                                                                        | *สำหรับผู้คู่ยืมเงินที่มีรายได้ต่อ                                                                                        | อครอบครัวไปเกิน 360,000 บาท<br>ผละได้คดลัต                           | ต่อปี สามารถคู้ดีบค่าครองอี<br>เวดอกเบื้ยตามที่กองกมก่างเ     |
|                                                                  | ดรายละเอียด                                                            | าสาขาวิชาและเงื่อน                                                                                                    | ไขเพิ่มเติมได้ที่                                                    |                                                               |
|                                                                  | www                                                                    | w.studentloan                                                                                                    | .or.th                                                               |                                                               |

HEO. RMUTP อย่าลืมมาชำระเงินคืน เพื่อร่วมส่งต่ออนาคตทางการศึกษา ให้กับรุ่นน้อง

วกุน<sub>เบ็นให้กู้ยืมเพื่อการศึกษ</sub>า

## จัดทำโดย

้นายสิรดนัย กลิ่นมาลัย หัวหน้างานทุนการศึกษา

ติดต่อ งานทุนการศึกษา ฝ่ายกิจการนักศึกษา 02–665–3888 ต่อ 5213

More Information

https://saf.hec.rmutp.ac.th

@reallygreatsite

**งานทุนการศึกษา ฝ่ายกิจการนักศึกษา** 168 ถนนศรีอยุธยา แขวงวชิรพยาบาล เขตดุสิต กรุงเทพมหานคร 10300

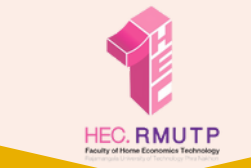

## ขั้นตอนการกู้เงิน 🗺

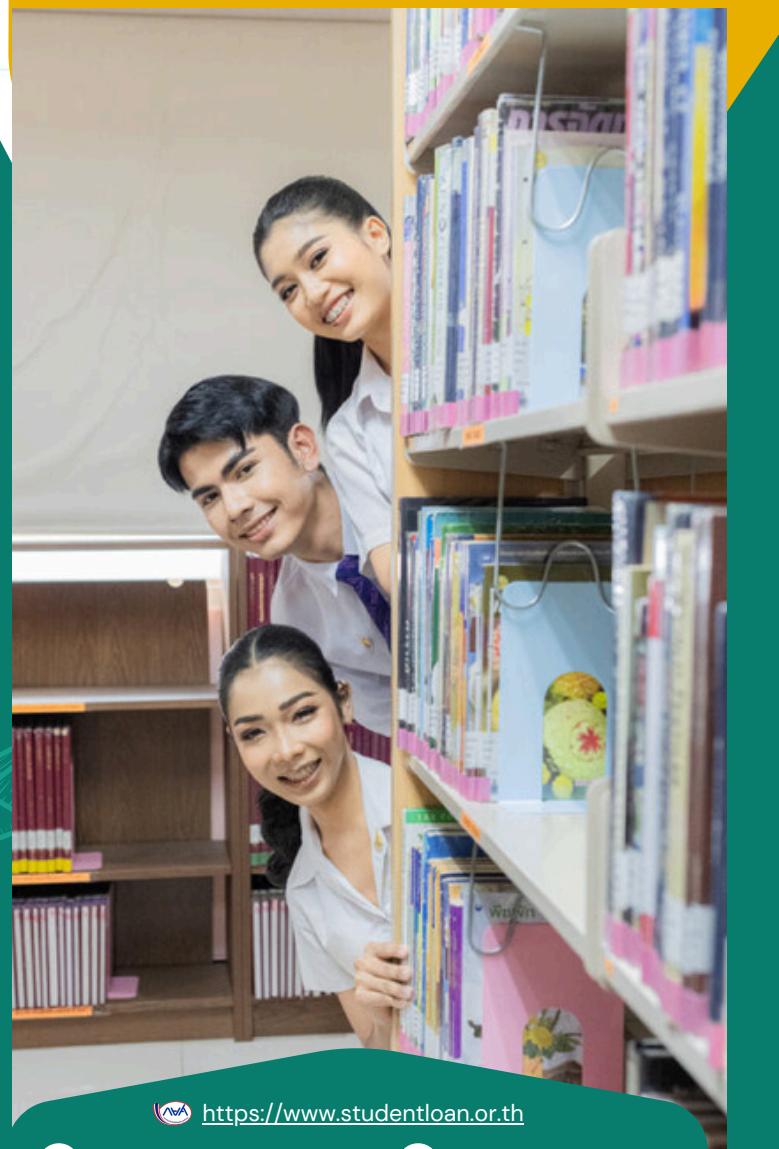

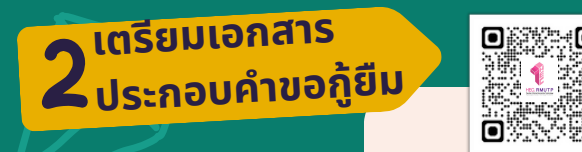

์ นักศึกษา Download แบบฟอร์มส่งเอกสารกยศ **Click** 

## <u>เอกสารที่ใช้ประกอบกู้คำขอยืม</u>

**เอกสารผู้กู้ยืมเงิน บิดา มารดา หรือผู้แทนโดยชอบธรรม** 1.แบบฟอร์มการส่งเอกผู้กู้ยืมเพื่อการศึกษา 2.หนังสือให้ความยินยอมในการเปิดเผยข้อมูล นักศึกษา 3.สำเนาบัตรประชาชน นักศึกษา 4.แบบบันทึกกิจกรรมจิตอาสา (จำนวนชั่วโมง เคยกู้ =36 ชั่วโมง , ไม่เคยกู้ = 1 = ชั่วโมงขึ้นไป) 5.สำเนาใบชำระค่าลงทะเบียนเรียน 6.ใบลงทะเบียนเรียน 7.หนังสือให้ความยินยอมในการเปิดเผยข้อมูล บิดา 8.สำเนาบัตรประชาชน บิดา 9.สำเนาบัตรประชาชน มารดา เอกสารแสดงรายได้ นักศึกษา,บิดา มารดา, ผู้แทนโดยชอบธรรม กรณีไม่มีรายได้, ว่างงาน, รายได้ไม่แน่นอน ฯ : เอกสารที่ใช้ 10. หนังสือรับรองได้ครอบครัวผู้กู้ยืม กยศ.102 11. สำเนาบัตรประจำตัว ข้าราชการ หรือรัฐวิสาหกิจ ผู้รับรอบรายได้ กรณีมีรายได้ประจำจาก บริษัท, หจก , โรงงาน , รัฐ หรืออื่นๆ : เอกสารที่ใช้ 10. สลิปเงินเดือน หรือหนังสือรับรองเงินเดือน (ที่ออกไม่เกิน 6 เดือนนับจากปัจจุบัน) ไม่อนุญาตให้ใช้ Statement จากธนาคาร 3เรียนรู้การใช้งาน App กยศ Connect วิธีการยื่นคำขอกู้ยืมเงิน กยศ. 3960 วิธีเข้าใช้งานแอป กยศ Connect การดำเนินงานโดยระบบ DSL

> เพื่อความรวดเร็วในการทำเอกสาร ขั้นตอนที่ 2 และ 3

| RULER                                                                                                    |                                                                                                    |
|----------------------------------------------------------------------------------------------------|----------------------------------------------------------------------------------------------------|
|                                                                                                    |                                                                                                    |
| ยื่นเอกสารประกอบ<br>คำขอกู้<br>กยศ Connect                                                                                                    | 5.1 รอผลพิจารณาอนุมัติ<br>ตรวจสอบผลจาก App กยศ. Connect<br>หากพบภาพตามตัวอย่าง ขอให้นักศึกษา<br>รอกองทุน กยศ. พิจารณา เพื่อเปลี่ยนสถานะจาก<br>"ยื่นกู้" เป็น "ลงนามสัญญา"         |
| 1 2 3<br>ยื่นกู้ ลงนามสัญญา เบิกเงินกู้ยืม                                                                                                    | <ul> <li>1</li> <li>2</li> <li>3</li> <li>ยื่นกู้ ลงนามสัณณา เบิทเงินกู้ยืม</li> <li>คำขอภู้ยืมอยู่ระหว่างกองทุนพีจารณาอนุมัติ</li> </ul>                                         |
| ระบบได้ส่งคำขอภู้ยืมให้สถานศึกษาแล้ว<br>กรุณารอการตรวจสอบและแจ้งผล<br>เลขที่คำขอภู้ยืมเงิเ L1234567890123456                                                                      | เลขที่คำขอทู้ขึมเงิน <sup>L1234567890123456</sup>                                                                                                    |
| รายละเอียดคำขอปัจจุบัน                                                                                                    | ทั้งนี้ ระยะเวลาในการพิจารณา ขึ้นอยู่กับ กองทุน กยศ. เพราะฉะนั้นนักศึกษา<br>ต้องรีบดำเนินการขั้นตอนต่างๆ เพื่อเผื่อเวลาในการรอขั้นตอนนี้ด้วย<br><b>5.2 ขั้นตอนการบันทึกข้อมูล</b> |
| เมื่อนักศึกษาถึงขั้นตอน ดังภาพ<br>ใน app กยศ. Connect<br>ให้นำเอกสารฉบับจริงจาก ข้อที่ 2 มาส่งยัง<br>ฝ่ายกิจการนักศึกษา ชั้น 1 อาคารเรือนปัญญา<br>เวลาราชการปกติ (08.30-16.30 น.) |                                                                                                    |
|                                                                                                    |                                                                                                    |